If you are trying to sign in to the Employee Access Center but you have forgotten your password, please click on the "Forgot Your Password?" link under the "Sign In" button.

| 🕅 eFinancePLUS District Login - 🗙 📔 🎯 Employee Access Center 🛛 🗙 | Employee Access Center   Po x Ø Edit Text Window x Employee Access Center   Po x +                                                                                                    | $\sim$     | -            | ٥                | × |
|------------------------------------------------------------------|----------------------------------------------------------------------------------------------------|------------|--------------|------------------|---|
| ← → C                                                            | 20.11/EmployeeAccessCenter/Web/Login.aspx?profile=A7C76C97-2214-4A8F-9686-24CF585A42E9                                                                                                  | 07         | œ ·          | 4                | 1 |
| eFinancePlus   Employee Access Center                            | r                                                                                                    |            |              |                  |   |
|                                                                  | eFinancePlus                                                                                                    |            |              |                  |   |
|                                                                  | User ID                                                                                                    |            |              |                  |   |
|                                                                  | saras@summitesc.org                                                                                                    |            |              |                  |   |
|                                                                  | Password                                                                                                    |            |              |                  |   |
|                                                                  |                                                                                                    |            |              |                  |   |
|                                                                  |                                                                                                    |            |              |                  |   |
|                                                                  | Sign In                                                                                                    |            |              |                  |   |
|                                                                  | Forgat your Password?                                                                                                    |            |              |                  |   |
|                                                                  | Login Page Instructions<br>If you cannot remember your password, please contact<br>saras@summitesc.org                                                                                  |            |              |                  |   |
|                                                                  | PowerSchool                                                                                                    |            |              |                  |   |
|                                                                  | Copyright © 2003-2021 PowerSchool Group LLC and/or it affiliate(s). All rights reserved.<br>All trademarks are either owned or licensed by PowerSchool Group LLC and/or its affiliates. |            |              |                  | × |
| Image: P Type here to search         O                           | 🛱 📕 💁 🧟 👩 🧟 👖 💶 💿 38°F Rain showers 🔨 🕫                                                                                                    | <b>~</b> % | (7. 4<br>12/ | 05 PM<br>28/2021 | Þ |

## THE FORGOTTEN PASSWORD SCREEN WILL LOOK LIKE THE ILLUSTRATION BELOW:

Enter your User ID (your work email) and click the "Submit" button.

| 🖹 eFinancePLUS District Login - 🗴   🔕 Employee Access Center - 🗴 👔 Employee Access Center   Po - 🗴 🐼 Edit Text Window - 🗴   👔 Employee A | ccess Center   Par 🗙   🕂 🗠 🗡    | - 0                   | ×            |  |  |
|----------------------------------------------------------------------------------------------------|---------------------------------|-----------------------|--------------|--|--|
| ← → C ■ efp2011-employee.managementcouncil.org/eFP20.11/EmployeeAccessCenter/Web/ForgottenPassword.aspx                                  |                                 | @ \$ ¥                | i (          |  |  |
| <b>FinancePlus</b>   Employee Access Center                                                                                              |                                 |                       |              |  |  |
| Forgotten Password                                                                                                    |                                 |                       |              |  |  |
| Email Address <u>or</u> User Id:                                                                                                    |                                 |                       |              |  |  |
| Forgotten Password Page Disclaimer<br>If you cannot remember your password, please contact saras@summitesc.org                           |                                 |                       |              |  |  |
| Submit Page                                                                                                    |                                 |                       |              |  |  |
|                                                                                                    |                                 |                       |              |  |  |
|                                                                                                    |                                 |                       |              |  |  |
|                                                                                                    |                                 |                       |              |  |  |
|                                                                                                    |                                 |                       |              |  |  |
|                                                                                                    |                                 |                       |              |  |  |
|                                                                                                    |                                 |                       |              |  |  |
|                                                                                                    |                                 |                       |              |  |  |
|                                                                                                    |                                 |                       |              |  |  |
|                                                                                                    |                                 |                       |              |  |  |
|                                                                                                    |                                 |                       |              |  |  |
| www.powerschool.com                                                                                                    | 2                               | ummit Cnty Edu Sv     | c Ctr - Live |  |  |
| 📲 🔎 Type here to search O 🛱 📄 💁 🙆 🧭 📰 🛛                                                                                                  | 🝺 38°F Rain showers \land 🗘 🛥 📾 | 4:11 PM<br>12/28/2021 | Þ            |  |  |

You will receive a link in your email.

| 🖹 eFinancePLUS District Login - 🗙 🚱 Employee Access Center 🛛 🗴 🔯 Employee Access Center   Po 🗙 🚱 Edit Text Window 🛛 🙀 Employee Access Center   Po 🗙 + | ~ - Ø ×                        |
|----------------------------------------------------------------------------------------------------|--------------------------------|
| ← → C                                                                                                    | © ☆ 🙀 :                        |
| eFinancePlus   Employee Access Center Employee Access Center                                                                                          |                                |
| Forgotten Password                                                                                                    |                                |
| An E-mail has been sent to you informing you of the next step required to reset your password.                                                        |                                |
| Email Address <u>or</u> User Id:                                                                                                    |                                |
| Forgotten Password Page Disclaimer<br>If you cannot remember your password, please contact saras@summitesc.org                                        |                                |
| Submit                                                                                                    |                                |
| result to Logal Fays                                                                                                    |                                |
|                                                                                                    |                                |
|                                                                                                    |                                |
|                                                                                                    |                                |
|                                                                                                    |                                |
|                                                                                                    |                                |
|                                                                                                    |                                |
|                                                                                                    |                                |
|                                                                                                    | Summit Coty Edu Syr Ctr - Live |
| 📲 🔎 Type here to search O 🛱 🚞 🥸 🧟 🧑 🧟 🛐 📲 🏀 38°F. Rain showers 🔨 🖗                                                                                    | × 🛥 📾 🧖 12/28/2021             |

Once you click on the link, it will take you to a screen to create a new password.

If you are still having issues with signing on after attempting to change your password, please contact Sara Skraba at saras@summitesc.org.